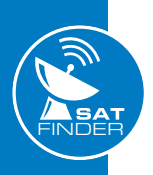

SAT

Finder

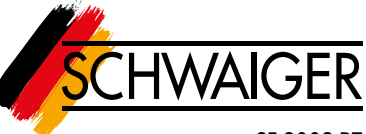

#### SF 9003 BT

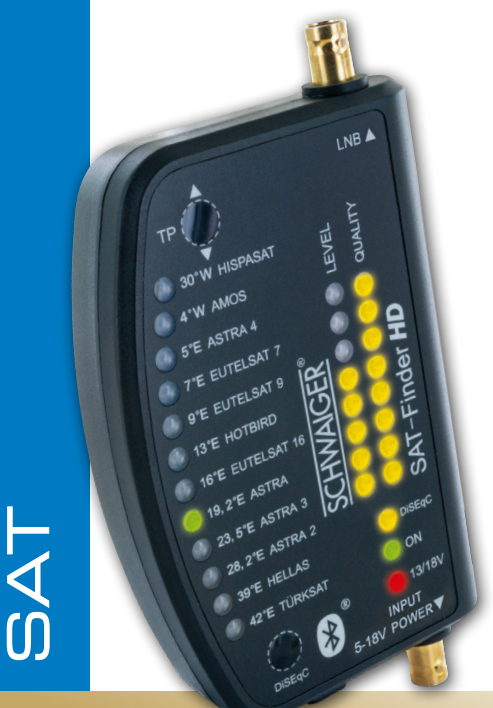

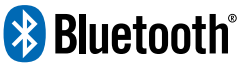

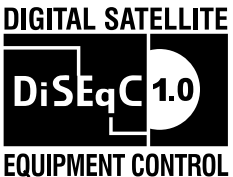

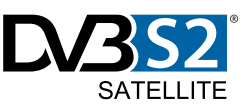

## ULTIMATE

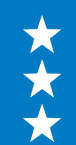

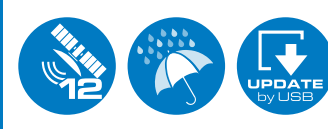

HANDBUCH

SAT Finder HD für 12 Satellitenpositionen

# INHALTSVERZEICHNIS

| 1.      | . Inbetriebnahme                              | 3        |
|---------|-----------------------------------------------|----------|
|         | 1.1 Lieferumfang                              | 3        |
|         | 1.2 Sicherheitshinweise                       | 3        |
|         | 1.3 Montage und Anschluss des SF9003BT        | 4        |
|         | 1.4 Startvorgang                              | 5        |
| 2.      | . Suchen und Finden                           | 6        |
|         | 2.1 Automatische Satellitensuche              | 6        |
|         | 2.2 Feinabstimmung                            | 7        |
|         | 2.3 Demontage                                 | 7        |
|         | 2.4 DiSEqC Position auswählen                 | 7        |
|         | 2.5 Neustart                                  | 7        |
|         | 2.6 Automatische Abschaltung                  | 8        |
| 3.      | . LED-Anzeigen                                | 8        |
|         | 3.1 LEVEL (Signalstärke)                      | 8        |
|         | 3.2 QUALITY (Signalqualität)                  | 8        |
|         | 3.3 Positionsanzeige des Satelliten im Orbit  | 8        |
| 4.      | . Update des SAT-Finder HD                    | 9        |
| 5.      | . Gerätebeschreibung                          | 10       |
| _       | 5.1 Technische Daten                          | 12       |
| 6.      | . Voraussetzungen                             | 12       |
| _       | 6.1 Satelliten Positionen                     | 13       |
| 7.      | . Bluetooth <sup>®</sup> und App Funktion     | 14       |
|         | 7.1 Download App                              | 14       |
|         | 7.2 App starten                               | 15       |
|         | 7.3 App verwenden um die Antenne einzurichten | 16       |
|         | 7.4 Erklarung der einzeinen App Menupunkte    | 17       |
|         | 7.4.1 "Menr"                                  | 17       |
|         | 7.4.2 "IP EINStellungen                       | 17       |
|         | 7.4.4 Einstellungen                           | 18       |
| 0       | 7.4.4 "Emstenungen                            | 19       |
| ٥.<br>٥ | Elevationstabelle für Europa                  | 20<br>21 |
|         | . בופימנוטווקנמטכווכ ועו בעוטףמ               |          |

## **1. INBETRIEBNAHME**

## 1.1 Lieferumfang

- SAT-Finder HD
- 1m Anschlussleitung
- 2x BNC-Adapter
- Adapterkabel
- Halteband
- Tasche
- Bedienungsanleitung

## **1.2 Sicherheitshinweise**

Bitte lesen Sie sich vor dem ersten Gebrauch des SAT-Finders HD die Sicherheitshinweise sorgfältig durch, um mögliche Fehlerquellen und Gefahren ausschließen zu können. Achten Sie am Aufstellort der Anlage auf Ihre Sicherheit (wie z.B. ein rutschiges Dach welches zu einer Absturzgefahr führen kann).

Nehmen Sie den SAT-Finder HD nicht in den Betrieb, wenn das Gerät oder die Anschlussleitungen sichtbare Schäden aufweisen (wie z.B. Kabel-Quetschungen). Vorsicht, dass Anschlussleitungen nicht zur Stolperfalle werden oder bei der Verwendung eingeklemmt oder gequetscht werden. Zudem sollten Sie darauf achten, dass die verwendete Antenne geerdet sein muss.

Der SAT-Finder HD ist nur zum kurzzeitigen Einrichten einer Satellitenanlage konzipiert, Dauerbetrieb kann das Gerät schädigen. Das Gerät darf nicht in unmittelbarer Nähe von entflammbarem Material betrieben werden. Lassen Sie Reparaturen nur von unserem qualifiziertem Fachpersonal durchführen. Eigenmächtiges Öffnen und Reparaturversuche führen zum Garantieverlust.

3

# \land WARNUNG

Behandeln Sie das Gerät pfleglich! Nicht Werfen oder fallen lassen! Sollte das Gerät beschädigt worden sein darf das Gerät nicht in Betrieb genommen werden.

Beschädigte Kabel sofort durch einwandfreie neue ersetzen. Gerät nicht ins Wasser tauchen! Sollte Wasser ins Geräteinnere gelangt sein darf das Gerät nicht in Betrieb genommen werden.

Die Bedienungsanleitung ist Teil des Produkts und muss im Falle einer Veräußerung des Produkts an den zukünftigen Eigentümer weitergegeben werden!

#### Verwendbare LNB-Typen:

- Single-LNB
- Twin-LNB
- Quad-LNB
- Quattro-LNB
- Monoblock-LNBs
- Unicable-LNB (legacy-port)

#### 1.3 Montage und Anschluss des SF9003BT

- 1. Montieren Sie Ihre Antenne an einen dafür vorgesehenen Masten bzw. Wandhalter.
- 2. Ziehen Sie die Schrauben der Antenne nur so fest an, dass sich diese noch drehen lässt.
- 3. Verbinden Sie ein Anschlusskabel vom LNB-Anschluss mit dem BNC-Adapter zum LNB-Eingang des SAT-FINDERs.
- 4. Schließen Sie nun am DC 5-18V Ausgang des SAT-FINDERs mit dem Eingang Ihren SAT-Receiver an. (siehe Anschluss-Beispiel). Dieser Ausgang kann auch an einem 18V-Netzteil (DC) oder mit dem Adapterkabel an eine USB-Powerbank angeschlossen werden.
- Wenn alle Kabel ordnungsgemäß miteinander verbunden sind, kann das am DC 5-18V Ausgang angeschlossene Gerät eingeschaltet werden.

# **1** WICHTIGER HINWEIS

Das SAT-Signal wird hierbei **nicht** an den Receiver durchgelassen.

Soll der SAT-Finder HD direkt mit einem Quattro-LNB verbunden werden, informieren Sie sich bitte über die aktuelle Einstellung auf www. schwaiger.de

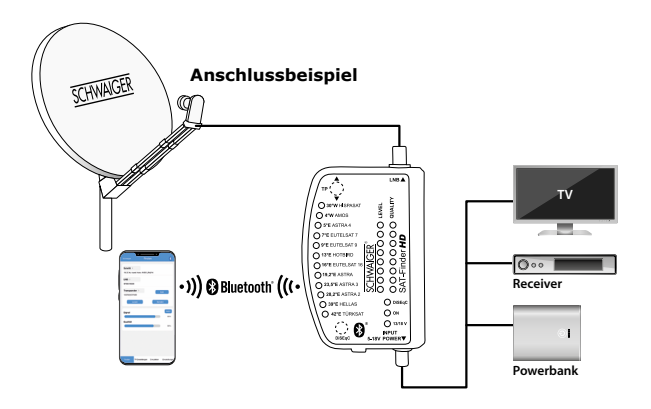

#### 1.4 Startvorgang

Starten Sie den SAT-Finder HD indem Sie die Spannungsversorgung an die Input-Buchse anschliessen, daraufhin beginnt der Bootvorgang des Gerätes (Power LED "an").

Der gesamte Startvorgang dauert ca. 12 Sekunden.

5

## 2. SUCHEN UND FINDEN

#### 2.1 Automatische Satellitensuche

Wenn die grüne ON-LED leuchtet, ist der SAT-Finder HD betriebsbereit und Sie können den Sat-Spiegel ausrichten. Beachten Sie hierbei den Sat-Spiegel nicht um **zu große Schritte** zu schwenken, da Sie ansonsten leicht den gesuchten Satelliten überspringen könnten.

Hierbei gilt: Eine vorherige vertikale Voreinstellung des Spiegels erleichtert die spätere Suche erheblich. Neigen Sie den SAT-Spiegel vertikal, abhängig von Ihrem Standort.

Sobald der SAT-Finder HD den Satelliten erkannt hat, wird dieser mit einer grünen LED auf der Satellitenübersicht angezeigt und es erfolgt die Anzeige der Signalqualität und Level.

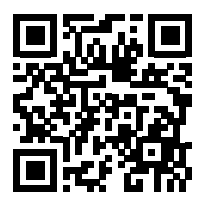

**QR-Code Online Rechner** 

https://satlex.de/de/azel\_calc.html

- Die Antenne langsam in die gewünschte Richtung drehen. Sobald die Antenne auf einen Satelliten trifft, wird dies mit den LEVEL und QUALITY-LEDs angezeigt.
- 2. Wurde zwar ein Satellit erkannt, aber es ist nicht der von Ihnen gesuchte, dann wissen Sie nun, auf welche Orbitpostion / Richtung der SAT-Spiegel zeigt. Dadurch ist es möglich, relativ gezielt den gewünschten Satelliten zu suchen. Dazu drehen Sie den SAT-Spiegel in die entsprechende Richtung, bis der SAT-Finder HD wieder in den Automatischen Suchmodus wechselt und somit wieder nach dem Signal eines Satelliten sucht.

Diesen Ablauf wiederholen Sie, bis Sie den gewünschten Satelliten gefunden haben.

6

- 3. Nun die Antenne ganz langsam nach rechts oder links drehen, bis so viele LEDs wie möglich leuchten.
- 4. Die Antenne nun gleichmäßig fest anziehen.
- 5. Nun die Schrauben der Elevation (Neigungswinkel) leicht lösen und die Antenne erneut nach den LEDs ausrichten.
- 6. Alle Schrauben fest anziehen und kontrollieren, dass sich Level und Qualität nicht verschlechtern. Um beim Anziehen zu vermeiden dass die Antenne sich verdreht, empfehlen wir die Schrauben über Kreuz festzuziehen. (jeweils abwechselnd eine Schraube oben links und dann eine Schraube unten rechts anziehen).

## 2.2 Feinabstimmung

Je nach Spiegelgröße kann es vorkommen, daß alle LEDs bei LEVEL und QUALITÄT leuchten. Über die Taste TP kann auf andere Transponder umgestellt werden bis die LEDs keinen vollen Ausschlag mehr anzeigen. Jetzt kann die Feinabstimmung vorgenommen werden, siehe Punkt 3.1. und 3.2

## 2.3 Demontage

Um bei der Demontage des SF9003BT einen Kurzschluss zu vermeiden, trennen Sie zuerst das Anschlußkabel vom 5/18 V Ausgang. Jetzt können Sie den Satfinder abschrauben und das Antennenkabel (Ableitung) direkt mit Ihrem LNB verbinden.

## 2.4 DiSEqC Position auswählen

Für das Ansteuern von Monoblock-LNB's ist die Manuelle Suche um die DiSEqC Schaltsequenzen A, B, C und D ergänzt worden. Durch einmaliges Drücken der Taste "DiSEqC" wird das DiSEqC Signal für Position A, B, C oder D gesendet und die Satellitensuche beginnt wie unter "Automatische Suche" beschrieben.

#### 2.5 Neustart

Der Satfinder kann im Betrieb neugestartet werden, indem Sie für 5 Sekunden die TP Taste gedrückt halten (die ON-LED geht aus). Anschließend kurz die TP Taste erneut betätigen.

## 2.6 Automatische Abschaltung

Der Satfinder schaltet sich aus, wenn innerhalb von 7 Minuten kein Sat-Signal anliegt.

# 3. LED-ANZEIGEN

## 3.1 LEVEL (Signalstärke)

Um eine möglichst genaue und feine Ermittlung der Signalstärke zu gewährleisten verfügt der SAT-Finder über 8 gelb leuchtende LED's. Diese verfügen jeweils über 3 unterschiedliche Leuchtzustände (aus, blinkend, permanent an). Hierdurch wird dem Anwender angezeigt, in welcher Signalstärke das Eingangssignal empfangen wird.

Praxisbeispiel: je stärker das Signal ist, desto mehr LED's des SAT-Finders blinken auf, bzw. leuchten permanent; je schwächer das Signal ist, desto weniger LED's leuchten.

## 3.2 QUALITY (Signalqualität)

Die Signalqualität wird dem Anwender über maximal 8 gelbe LEDs dargestellt.

## 3.3 Positionsanzeige des Satelliten im Orbit

Die Satellitenanzeige erfolgt mit den Zuständen "aus" und "an".

## 4. UPDATE DES SAT-FINDER HD

Der SAT-Finder HD erkennt die Satelliten anhand verschiedener Daten, wobei zum Teil auf Satelliten-Tabellen zurückgegriffen wird. Da Satellitenbetreiber oder Medienanstalten Änderungen vornehmen können, ist der SAT-Finder HD updatebar. Der SAT-Finder HD Updater ist eine Software für Windows, die dies bewerkstelligt. Damit können sowohl die Satelliten-Tabellen als auch die Firmware auf dem aktuellen Stand gehalten werden (update unter **www.schwaiger.de**).

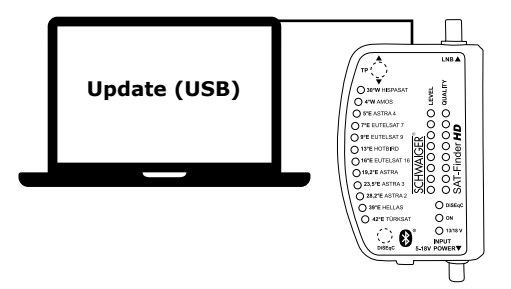

# **5. GERÄTEBESCHREIBUNG**

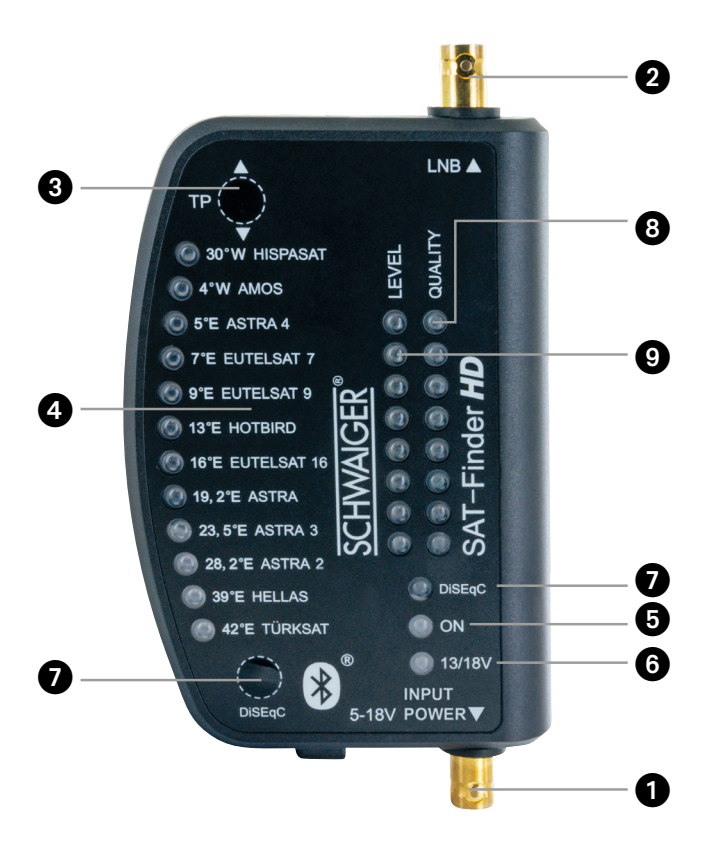

| Anschlüsse | 1   | DC 5 - 18 V | Anschluss für Stromversorgung<br>(Netzteil, Receiver, Powerbank) |  |
|------------|-----|-------------|------------------------------------------------------------------|--|
|            | 2   | LNB:        | Verbindung zum LNB                                               |  |
| Tasten     | 3   | ТР          | Kurzes Drücken wechselt<br>zwischen den Transpondern             |  |
|            | 4   | SAT         | Anzeige<br>Position                                              |  |
| LEDs       | 5   | ON          | Betriebsspannung liegt an,<br>das Gerät ist betriebsbereit.      |  |
|            | 6   | 13/18 V     | Gelb = Horizontal-Band aktiv<br>Rot = Vertikal-Band aktiv        |  |
|            | 7   | DiSEqC      | A = Gelb<br>B = Gelb blinkend<br>C = Rot<br>D = Rot blinkend     |  |
|            | 8 ( | QUALITY     | Je mehr LEDs leuchten,<br>umso besser die Qualität               |  |
|            | 9   | LEVEL       | Je mehr LEDs leuchten,<br>umso besser der Empfang                |  |

## **1** WICHTIGER HINWEIS

Leuchten **nur** die LEVEL LEDs ist die Antenne auf den falschen Satelliten ausgerichtet. Erst wenn die QUALITY **und** LEVEL LEDs leuchten, wird ein Satellit empfangen.

#### 5.1 Technische Daten

| Frequenzbereich                                                                           | 950 – 2150 MHz                                 |  |
|-------------------------------------------------------------------------------------------|------------------------------------------------|--|
| Betriebsspannung                                                                          | 5 - 18V DC                                     |  |
| Demodulation                                                                              | QPSK / 8PSK / 16APSK / 32APSK                  |  |
| Impedanz                                                                                  | 75 Ohm                                         |  |
| Symbol-Rate                                                                               | 45 Msps (QPSK,8PSK,16APSK) 37 Msps<br>(32APSK) |  |
| Eingangspegelbereich                                                                      | 44 – 110 dBμV                                  |  |
| Frequenzband und<br>max. Sendeleistung<br>der Bluetooth <sup>®</sup> 4.0<br>Schnittstelle | 2402 – 2480 MHz<br>2,5 mW / 4 dBM              |  |
| Betriebstemperatur-<br>Bereich                                                            | 0° C ~ +60° C                                  |  |
| Abmessung                                                                                 | 160 x 89 x 27 mm                               |  |

## 6. VORAUSSETZUNGEN

# Bevor Sie den SAT-FINDER in Betrieb nehmen, beachten Sie folgende Punkte:

- Der SAT-FINDER ist ausschließlich für das Messen von Satelliten-TV-Signalen konzipiert
- Eine App-Unterstützung steht für Android und iOS Geräte zur Verfügung Mindestvoraussetzung: Android 4.4 / iOS 9.0
- Sie können auch ohne Smartphone bzw. App alle voreingestellten Satelliten einmessen ( voreingestellte Satelliten siehe Punkt 6.1 )
- Laden Sie die passende App auf Ihr Smartphone. Diese finden Sie im entsprechenden App Store unter dem Namen "Schwaiger Sat-Finder" Ihr Smartphone muss Bluetooth<sup>®</sup> 4.0 / Bluetooth<sup>®</sup> Low Energy (BLE) unterstützen

#### 6.1 Satelliten Positionen

Ab Werk sind bereits 12 Satelliten vorprogrammiert. Pro Satellit kann mit der Taste "TP" zwischen vier verschiedenen Frequenzen umgeschaltet werden.

| Satellit    | Orbitposition |  |
|-------------|---------------|--|
| HISPASAT    | 30°W          |  |
| AMOS        | 4°W           |  |
| ASTRA 4     | 5°E           |  |
| EUTELSAT 7  | 7°E           |  |
| EUTELSAT 9  | 9°E           |  |
| HOTBIRD     | 13°E          |  |
| EUTELSAT 16 | 16°E          |  |
| ASTRA       | 19,2°E        |  |
| ASTRA 3     | 23,5°E        |  |
| ASTRA 2     | 28,2°E        |  |
| HELLAS      | 39°E          |  |
| TÜRKSAT     | 42°E          |  |

## 7. BLUETOOTH<sup>®</sup> UND APP FUNKTION

Der Satfinder SF 9003 BT hat eine Bluetooth<sup>®</sup> Schnittstelle und kann über diese per App eingestellt und verwendet werden. Mit der App wird der Satfinder um folgende Funktionen erweitert:

- Tonsignal kann ein bzw. ausgeschaltet werden
- Zusätzliche Messwerte wie Pegel (in dBµV), C/N
- Die voreingestellten Satelliten können verändert werden
- Auswahl der einzelnen Transponder der jeweiligen Satelliten
- Viele andere Satelliten stehen zur Verfügung und können ausgewählt werden
- LNB Oszillator Frequenz kann verändert werden
- Einzelne Transponder der jeweiligen Satelliten stehen zur Verfügung
- Bestehende Transponder können verändert werden
- Neue Transponder können zu den jeweiligen Satelliten hinzugefügt werden
- Direkte Auswahl des gewünschten Satelliten am Smartphone

## 7.1 Download App

Öffnen Sie an Ihrem Smartphone den App Store (Google Play Store bzw. iTunes App Store)

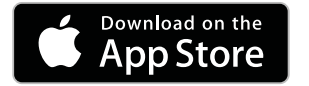

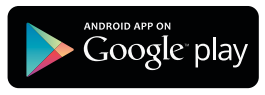

Geben Sie dort als Suchbegriff "Schwaiger SAT-Finder" ein.:

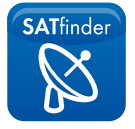

Nach der Suche sollte die "Schwaiger SAT-Finder" App erscheinen die kostenlos installiert werden kann.

## 7.2 App starten

Bevor die App gestartet wird sollten Sie an Ihrem Smartphone "Bluetooth®" aktivieren und den Satfinder in Betrieb nehmen.

**WICHTIG:** Der Satfinder darf **NICHT** gekoppelt werden. Nur App öffnen! Schließen Sie das am Smartphone geöffnete Bluetooth-Fenster.

Nach dem Start der App erscheint folgendes Menü:

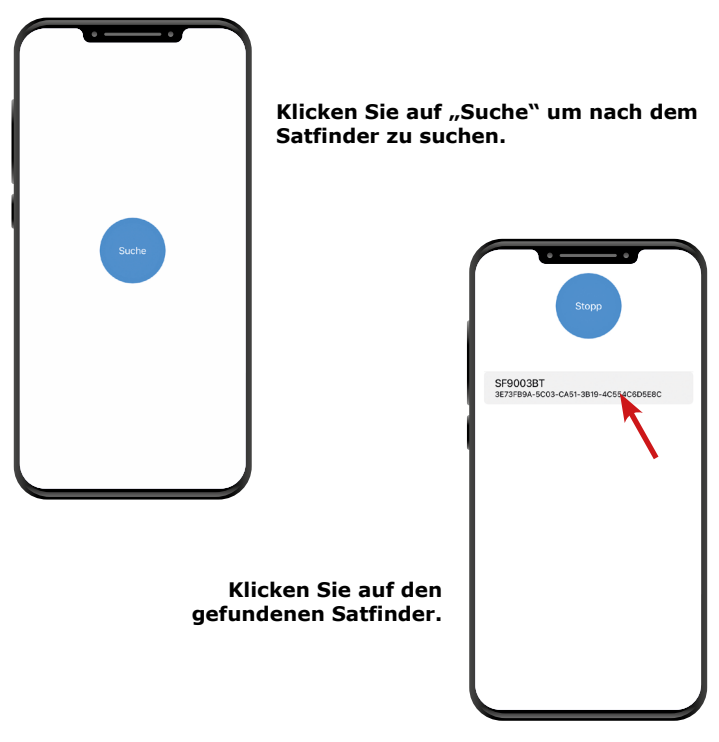

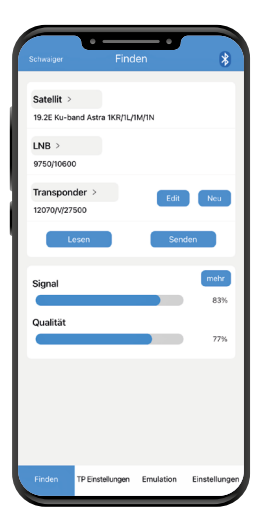

## 7.3 App verwenden um die Antenne einzurichten

Nach erfolgreicher Verbindung erscheint nun folgendes Hauptmenü:

Sobald die App verbunden ist, werden die eingestellten Sat-und Transponder Daten vom Satfinder heruntergeladen.

#### Zum Ändern der Sat-und Transponder Daten:

- Wählen Sie unter "Satellit" den gewünschten Satelliten aus.
- Bei LNB kann die Oszillator-Frequenz eingestellt werden. Für die meisten Satelliten sollte sie "9.750/10.600" (universal) sein.
- Unter "Transponder" kann eine beliebige Frequenz des oben eingestellten Satelliten ausgewählt werden.
- Mit "Edit" kann ein bereits gespeicherter Transponder verändert werden.
- "Neu" gibt Ihnen die Möglichkeit dem Satelliten eine neue Frequenz (Transponder) hinzuzufügen.
- Mit "Senden" werden die eben eingestellten Parameter an den Satfinder gesendet.
- Justieren Sie Ihre Antenne, wie unter Punkt 2.1 beschrieben.
- Wenn bei "Signal" und "Qualität" ein Empfang signalisiert wird, können Sie durch drücken auf "Mehr" das Menü zur Feineinstellung aufrufen. Hierdurch kann Ihre Antenne nun optimal eingestellt werden.

## 7.4 Erklärung der einzelnen App Menüpunkte

#### 7.4.1 "Mehr"

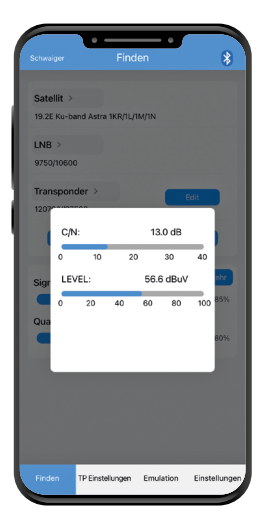

#### C/N:

(Pegelabstand von Nutzsignal und Grundrauschen).Dieser Wert gibt an, wieviel Nutzsignal über dem Grundrauschen des LNB liegt. Je höher der C/N- Wert ist, desto besser ist das Signal. Ein guter Wert liegt zwischen 5 und 10. (10 = sehr gut) Bei einem Wert von 4 oder weniger ist der Empfang beinträchtigt.

#### LEVEL:

(Pegel) Gibt den Pegel in der Maßeinheit dBµV an. Je höher, desto besser.

#### 7.4.2 "TP Einstellungen"

Die vom Werk aus im Satfinder hinterlegten Transponder werden hier angezeigt. Hier können Sie frei wählbare Satelliten einstellen. Jedem Satelliten können 4 Transponder (TP1 bis TP4)

zugewiesen werden. Zusätzlich kann auch die Oszillator-Frequenz des LNB eingestellt werden. Mit "Bestätigen" werden diese Daten an den Satfinder übermittelt.

#### ACHTUNG:

Bei Veränderung dieser Daten, wird die Werkseinstellung überschrieben!

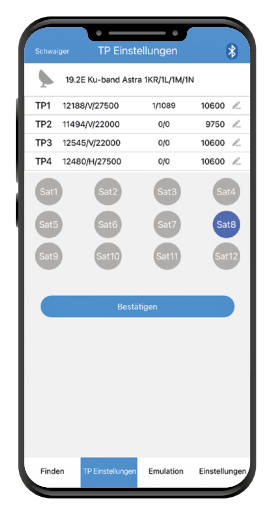

#### 7.4.3 Emulation

Die Anzeige des Elevations-Winkels ist abhängig vom Standort und ausgewählten Satellit.

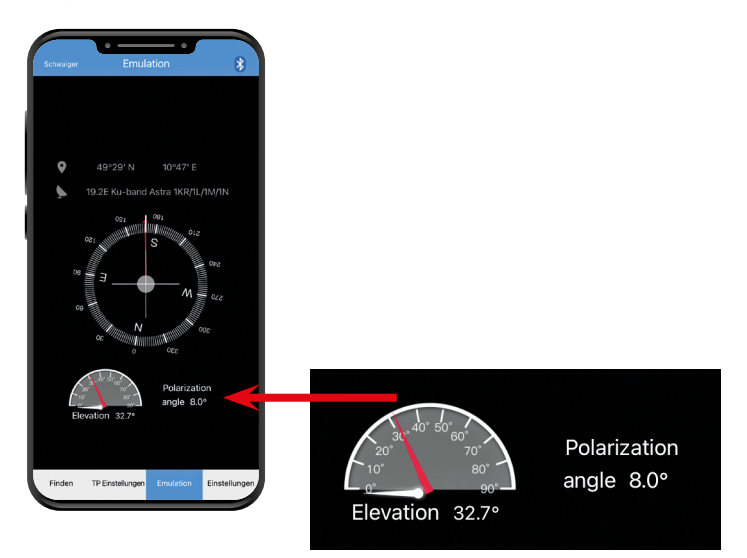

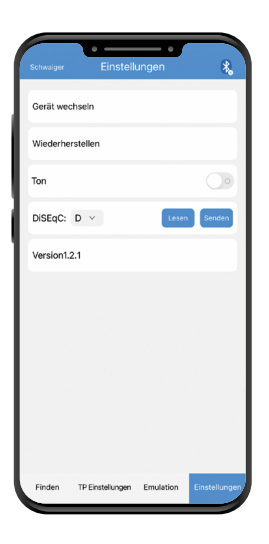

#### 7.4.4 "Einstellungen"

#### Gerät wechseln

Zum Trennen der Verbindung des Satfinders (um eventuell einen anderen Satfinder verbinden zu können).

#### Wiederherstellen

Satfinder auf Werkseinstellung zurücksetzen Achtung: Auch die in der App hinterlegten Daten werden zurückgesetzt.

#### Ton

Hier kann der Signalton des Satfinders ein.- bzw. ausgeschaltet werden

#### DiSEqC

Umschaltung A-B-C-D

#### Version

Gibt an, welche App-Version benutzt wird

#### Sprache

Die App unterstützt mehrere Sprachen und wird automatisch auf die Systemsprache des Smartphones eingestellt.

#### Updates

Da wir unsere Produkte regelmäßig verbessern, kann es auch bei der App-Funktion zu Änderungen kommen. Diese Anleitung dient daher lediglich zum Verständnis der Funktionen.

## 8. PROBLEMBEHEBUNG

| Problem                                                                     | Mögliche Ursache                                                                                              | Mögliche Lösung                                                                                                    |
|-----------------------------------------------------------------------------|----------------------------------------------------------------------------------------------------|----------------------------------------------------------------------------------------------------|
| Nur die LEVEL<br>LEDs leuchten                                              | Sie haben den<br>falschen Satelliten<br>angepeilt                                                             | Drehen Sie die Antenne<br>weiter bis auch die<br>QUALITY LEDs leuchten                                                                                                    |
| Alle LEDs sind aus.                                                         | Der Satfinder<br>bekommt keine<br>Versorgungs-<br>spannung.                                                   | Prüfen Sie, ob der am<br>Anschluss "DC5 V-18V"<br>angeschlossene Versor-<br>ger eingeschaltet ist.                                                                                                    |
| Antenne wird<br>gedreht, jedoch<br>zeigt der Satfinder<br>keinen Ausschlag. | Antennen-Neigung<br>nicht richtig einge-<br>stellt oder Richtung<br>falsch.                                   | Prüfen Sie die Einstellun-<br>gen und die Ausrichtung<br>der Antenne wie unter<br>Punkt 2.1 beschrieben                                                                                                    |
| Keine<br>Bluetooth®<br>Verbindung.                                          | Bluetooth <sup>®</sup> ist am<br>Smartphone nicht<br>eingeschaltet oder<br>der Satfinder ist<br>nicht bereit. | Vergewissern Sie sich,<br>dass Sie an Ihrem<br>Smartphone Bluetooth®<br>aktiviert haben. Der<br>Satfinder muss mit einer<br>Spannung (Receiver/<br>Powerbank) versorgt<br>werden, da sonst die<br>Bluetooth® Schnittstelle<br>nicht aktiviert ist. |
| Smartphone<br>fordert<br>Bluetooth<br>Koppelung                             |                                                                                                    | Die Koppelung-Auffor-<br>derung schließen und die<br>Verbindung über die App<br>ausführen. Siehe 7.2                                                                                                    |
| Gerät<br>versehentlich<br>gekoppelt                                         |                                                                                                    | Bluetooth <sup>®</sup> Koppelung<br>am Smartphone löschen                                                                                                    |
| Tonsignal ein/<br>ausschalten                                               |                                                                                                    | In der App das Tonsignal<br>abschalten (Punkt 7.4.4)                                                                                                    |
| Satfinder wird<br>von der App nicht<br>erkannt                              |                                                                                                    | Siehe Punkt "Gerät ver-<br>sehentlich gekoppelt"                                                                                                    |

# 9. ELEVATIONSTABELLE FÜR EUROPA

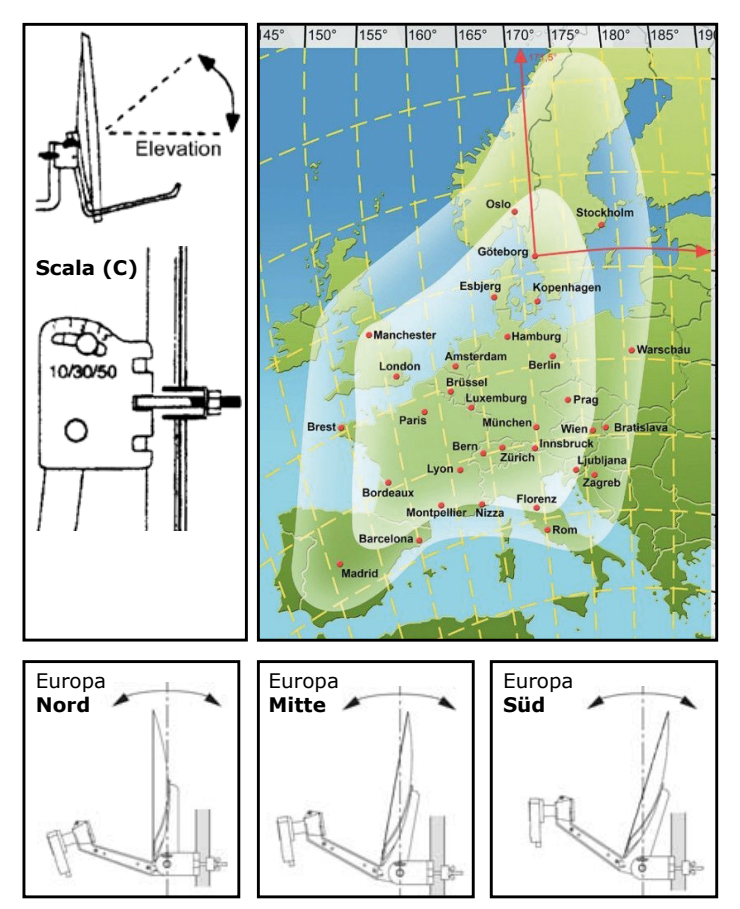

#### Garantiebestimmungen

Die gesetzliche Gewährleistungsfrist beträgt 2 Jahre. Während dieser Zeit werden alle Schäden, die auf Material-, oder Fabrikationsfehler zurückzuführen sind, kostenlos behoben. Unsere Gewährleistung bezieht sich nicht auf natürliche Abnutzung, Verschleißteile oder Transportschäden, ferner nicht auf Schäden infolge der Nichtbeachtung der Bedienungsanleitung sowie nicht-fachgerechter Installation.

Das Ansprechen von Schutzelementen, die wegen aufgetretener Überspannung zerstört wurden, sowie der unsachgemäße Anschluss von ungeeigneten Verbrauchern sind ebenfalls von der Garantieleistung ausgenommen. Die Einhaltung der Anspruchsfrist ist durch Nachweis des Kaufdatums mittels beigefügter Rechnung, Lieferschein oder ähnlicher Unterlagen zu belegen.

# Vereinfachte Konformitätserklärung nach RED-Richtlinie

Hiermit erklärt die Firma Schwaiger GmbH, dass der beschriebene Funkanlagentyp der Richtlinie 2014/53/EU und den weiteren für das Produkt zutreffenden Richtlinien entspricht. Der vollständige Text der EU-Konformitätserklärung ist unter der folgenden Internetadresse verfügbar: http://konform.schwaiger.de

#### Entsorgung

Zerlegen Sie niemals einen SF9003BT. Verpackungen und Packhilfsmittel sind recyclingfähig und sollen grundsätzlich der Wiederverwertung zugeführt werden. Verpackungsmaterialien wie z. B. Folienbeutel gehören nicht in Kinderhände. Benutzerinformationen zur Entsorgung von elektrischen Geräten und elektronischen Geräten in privaten Haushalten. Dieses Symbol auf Produkten und/oder begleitenden Dokumenten bedeutet, dass elektrische und elektronische Produkte am Ende Ihrer Lebensdauer vom Hausmüll getrennt entsorgt werden müssen. Bringen Sie bitte diese Produkte für die Behandlung, Rohstoffrückgewinnung und Recycling zu den eingerichteten kommunalen Sammelstellen bzw. Wertstoffsammelhöfen, da diese Geräte kostenlos entgegennehmen. Die Ordnungsgemäße Entsorgung dieses Produkts dient dem Umweltschutz und verhindert mögliche schädliche Auswirkungen auf Mensch und Umwelt, die sich aus einer unsachgemäßen Handhabung der Geräte am Ende ihrer Lebensdauer ergeben könnten. Genauere Informationen erhalten Sie bei Ihrer nächstgelegenen Sammelstelle bzw. Recyclinghof.

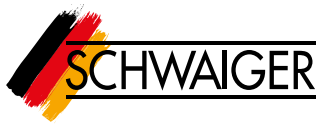

Bei SCHWAIGER hat Kundenzufriedenheit höchste Priorität. Sollten Sie Fragen, Vorschläge oder Probleme im Zusammenhang mit ihrem SCHWAIGER-Produkt haben, wenden Sie sich an die unten angegebene Adresse.

Service-Hotline: +49 (0)9101 702-299 Service-Fax: +49 (0)9101 702-121

Schwaiger GmbH Würzburger Straße 17 90579 Langenzenn

info@schwaiger.de www.schwaiger.de

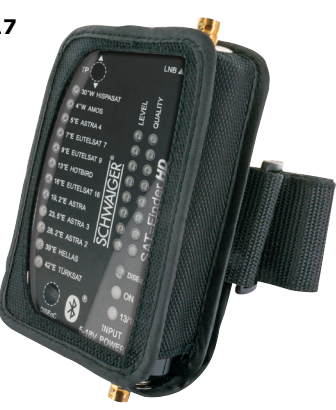

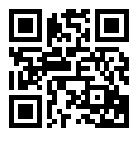

Scannen Sie diesen QR-Code, dann gelangen Sie direkt zum Produkt. Weitere Informationen zum Produkt und die aktuelle Bedienungsanleitung finden Sie im Internet auf **www.schwaiger.de** 

Irrtümer, Abweichungen und Änderungen bei den technischen Angaben und Abbildungen vorbehalten.